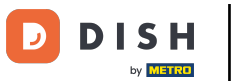

Benvenuti alla dashboard di dish.co. In questo tutorial vi mostriamo come modificare le informazioni del vostro account.

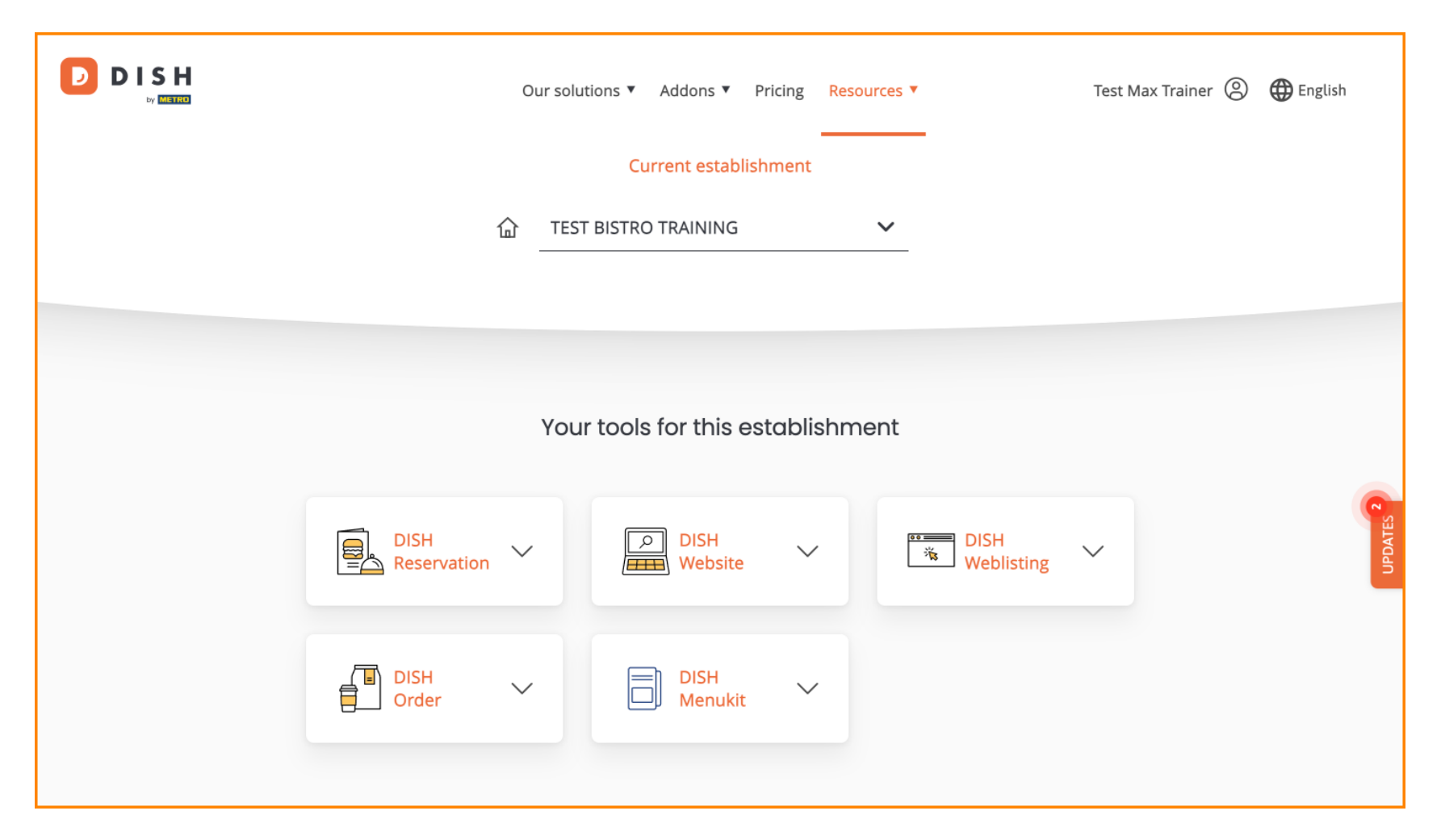

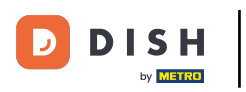

Per prima cosa, clicca sul tuo profilo .

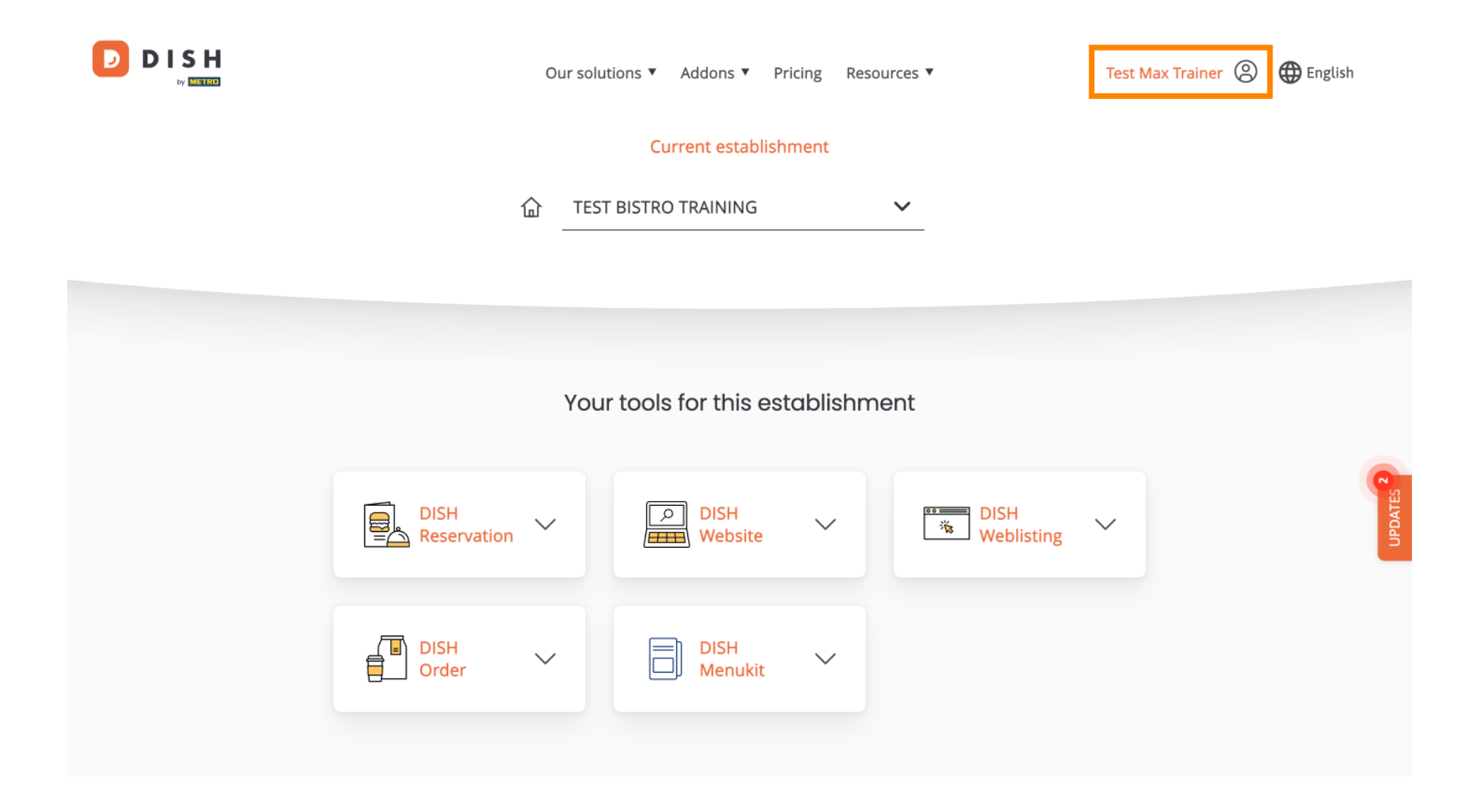

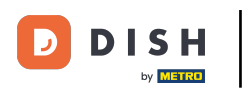

• Quindi seleziona Account e impostazioni .

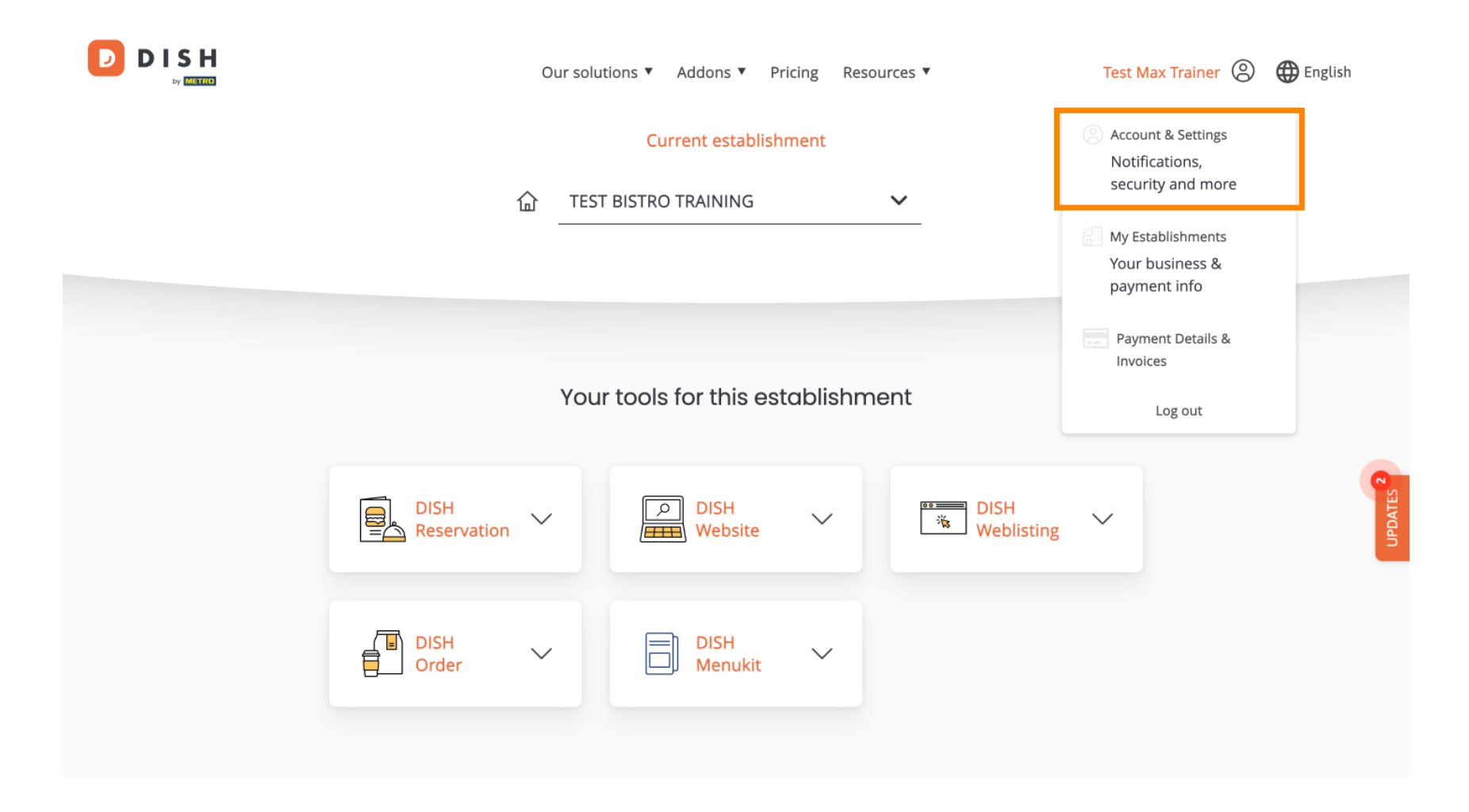

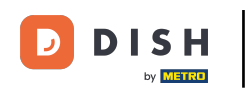

Ora ti trovi nelle impostazioni del tuo account. Per modificare le informazioni relative alla tua persona, clicca su Modifica.

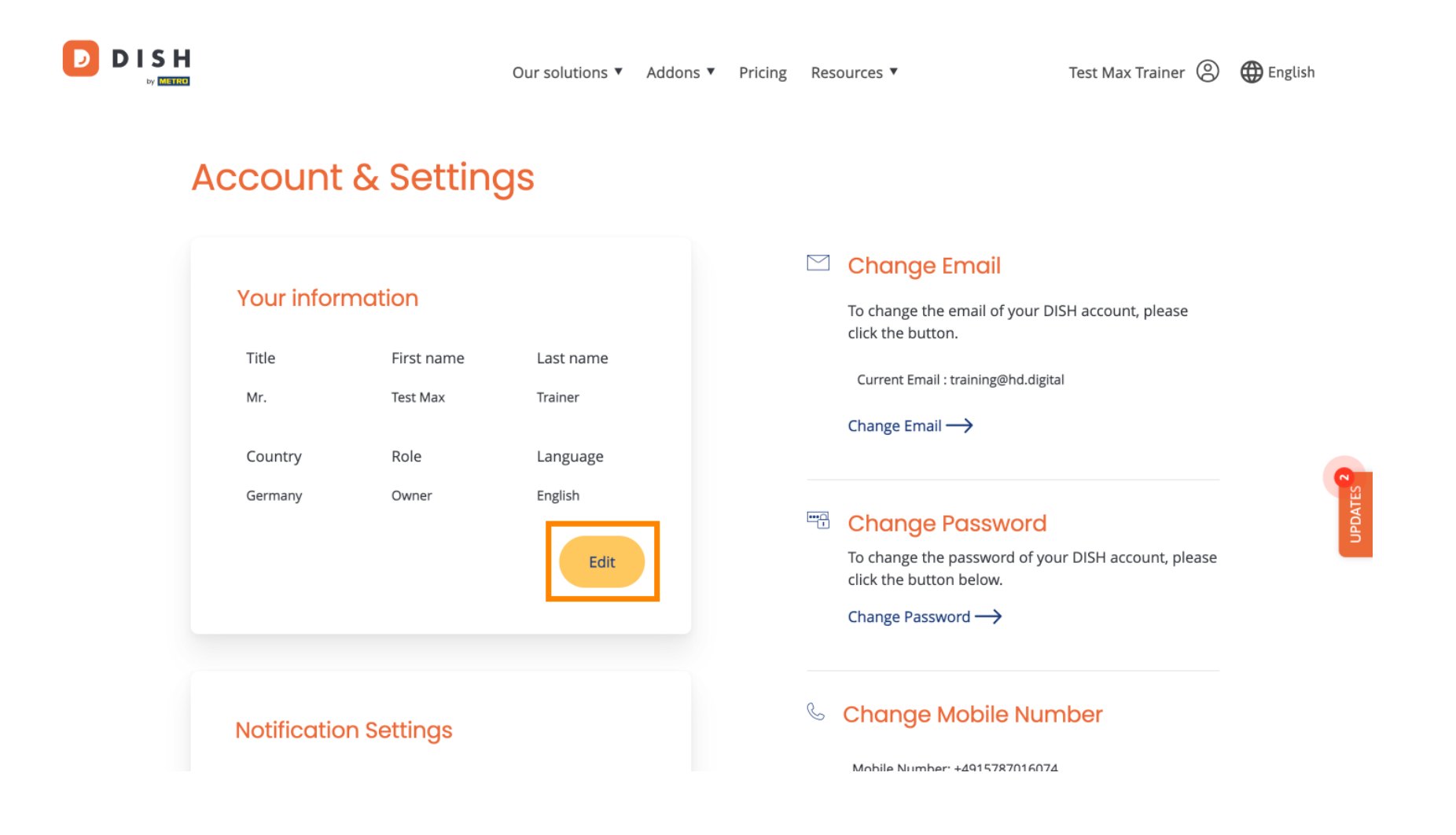

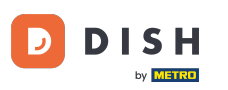

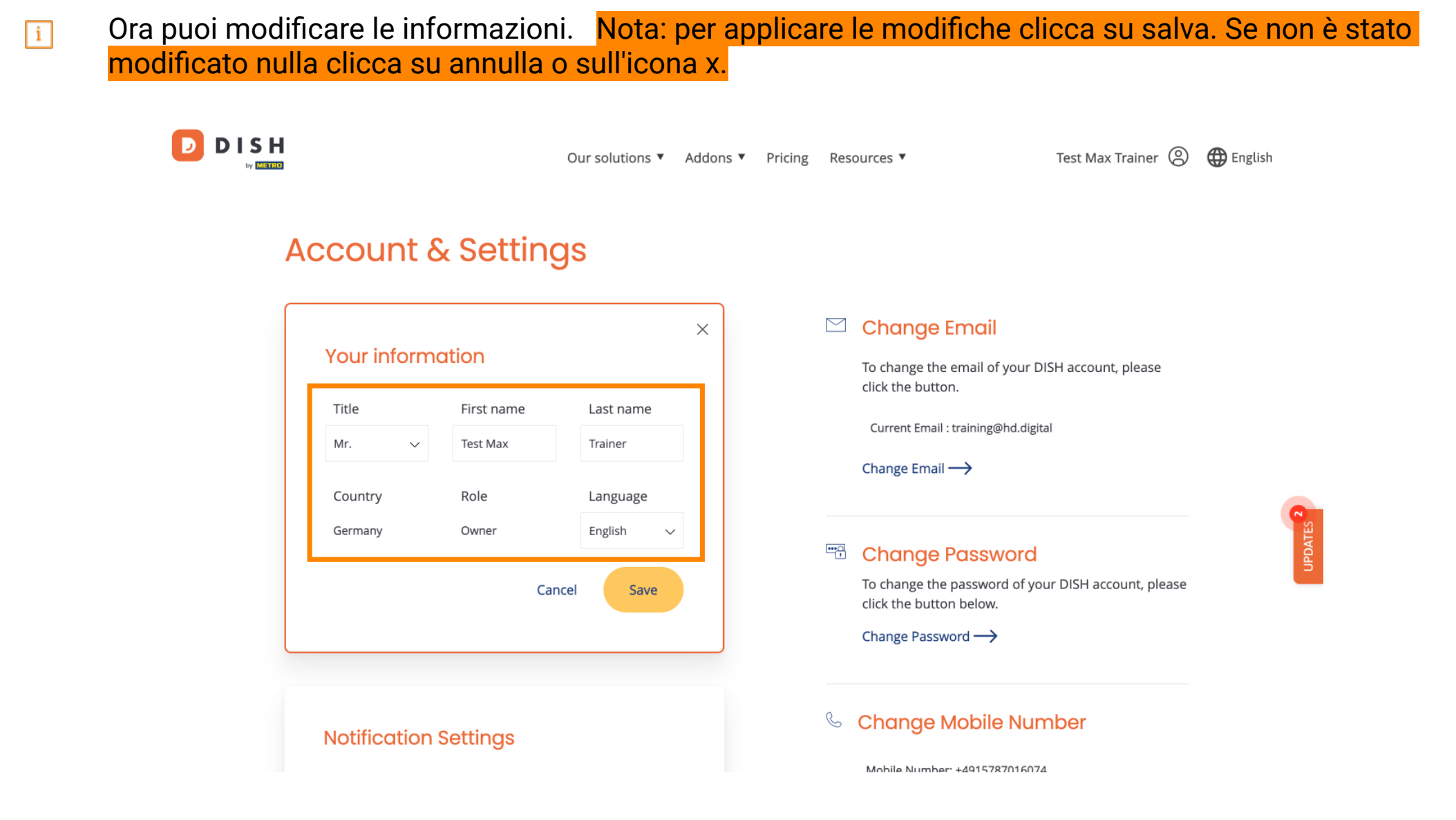

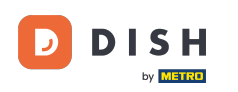

Per modificare il tuo indirizzo email, clicca su Cambia email.

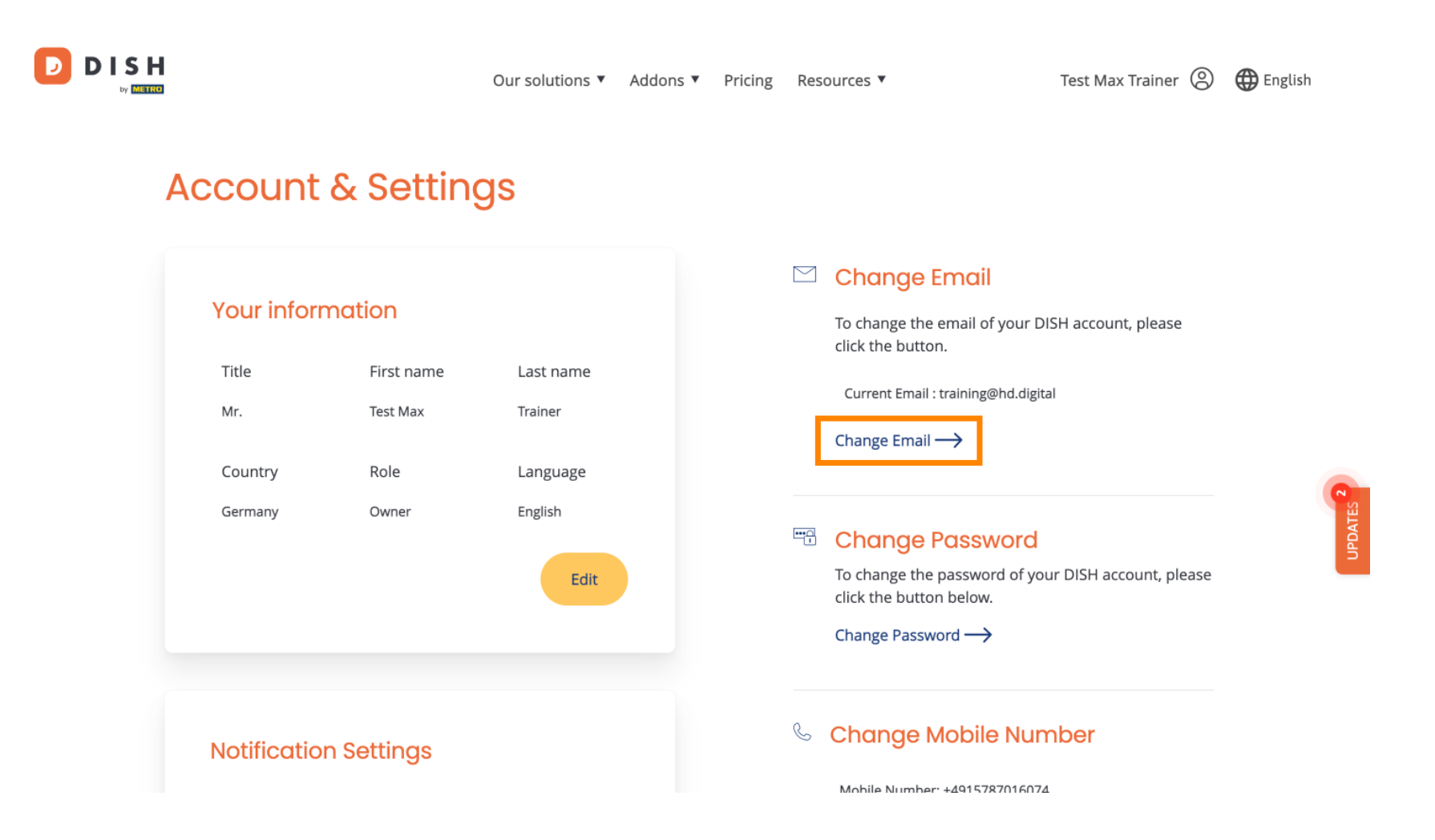

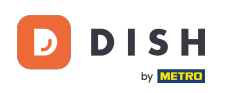

E Lo stesso vale per la tua password. Se vuoi cambiarla, clicca su Cambia password .

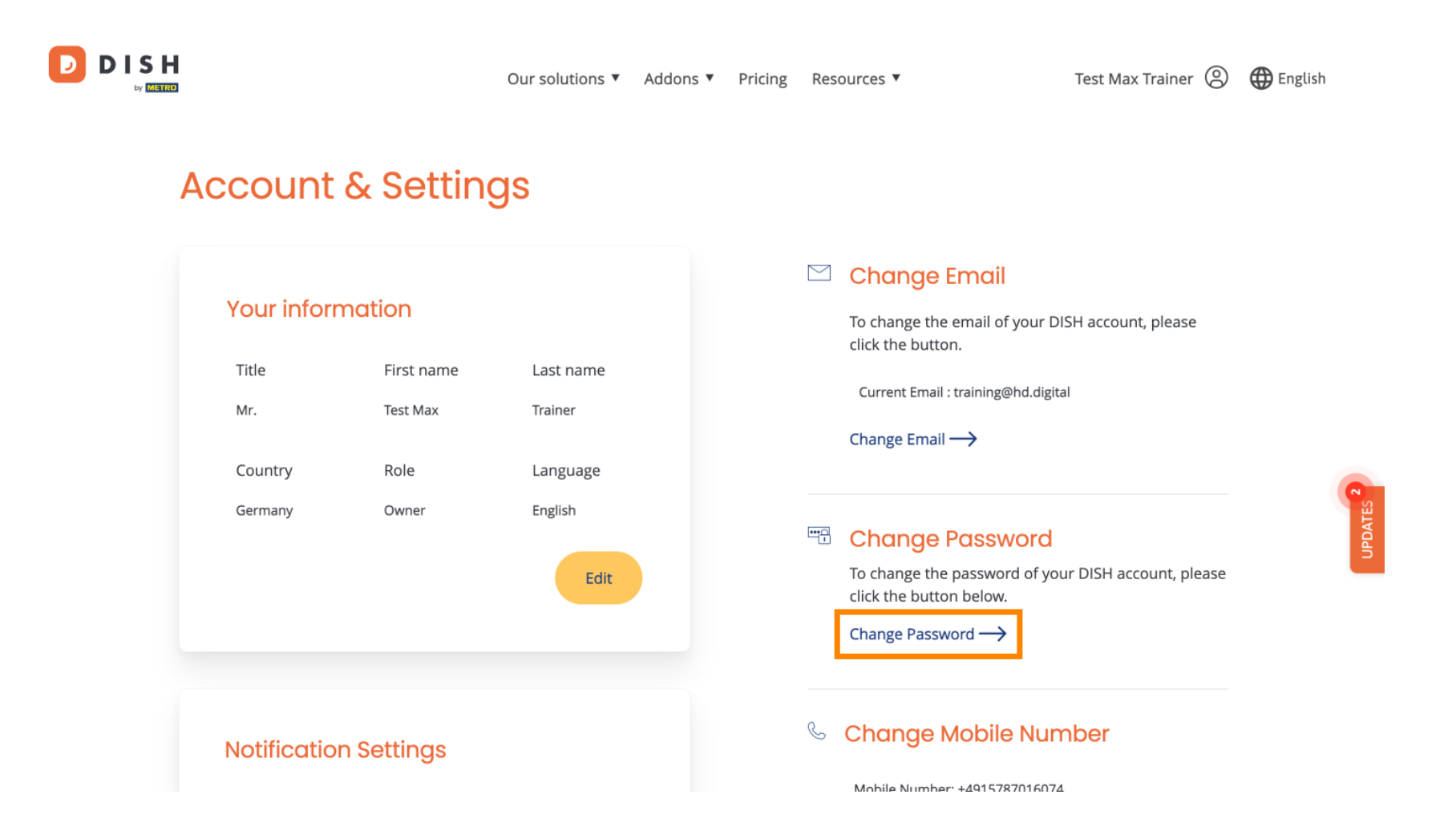

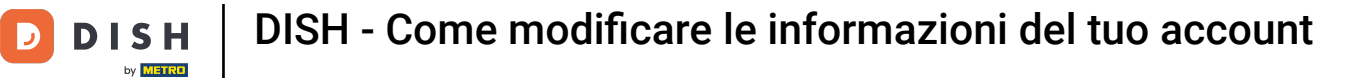

Per modificare ulteriori informazioni, scorrere verso il basso.

|                                                   |                                         | Our solutions 🔻                                     | Addons 🔻 | Pricing | Resources 🔻                                                                                                    | Test Max Trainer 🛞                                                                              | ⊕ English |
|---------------------------------------------------|-----------------------------------------|-----------------------------------------------------|----------|---------|----------------------------------------------------------------------------------------------------|-------------------------------------------------------------------------------------------------|-----------|
| Account                                           | & Settin                                | gs                                                  |          |         |                                                                                                    |                                                                                                 |           |
| Your inform<br>Title<br>Mr.<br>Country<br>Germany | Tirst name<br>Test Max<br>Role<br>Owner | Last name<br>Trainer<br>Language<br>English<br>Edit |          |         | <ul> <li>Change Email</li> <li>To change the email of click the button.</li> <li>Current Email : training@</li> <li>Change Email →</li> <li>Change Password click the button below.</li> <li>Change Password →</li> </ul> | your DISH account, please<br>hd.digital<br>Y <mark>ORC</mark><br>d of your DISH account, please | UPDATE2   |
| Notificatio                                       | n Settings                              |                                                     |          |         | Schange Mobile                                                                                                    |                                                                                                 |           |

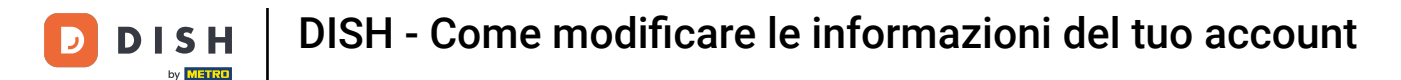

D

• È possibile modificare le impostazioni di notifica utilizzando gli interruttori di prospettiva .

|  | Our solutions <ul> <li>Addons</li> </ul>                                                      | Pricing Resources <b>v</b> | Test Max Trainer                    | 🕀 English |  |
|--|-----------------------------------------------------------------------------------------------|----------------------------|-------------------------------------|-----------|--|
|  |                                                                                               | Change                     | Password                            |           |  |
|  | Notification Settings                                                                         | 🗞 Chan                     | 🌜 Change Mobile Number              |           |  |
|  | Please select through which channel you want to receive<br>DISH Updates.<br>Newsletter E-Mail | Mobile Mobile              | Number: +4915787016074<br>Number —> |           |  |
|  | SMS Push<br>Notifications                                                                     | See all y                  | GDPR Data                           |           |  |
|  | ІМ                                                                                            | keeping<br>View —          | ,.<br>→                             |           |  |
|  |                                                                                               | Delete Ad                  | ccount                              |           |  |

Please be aware that this action is irreversible.

Delete Account ightarrow

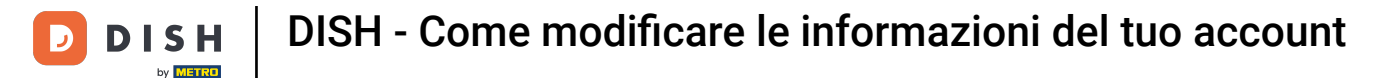

Per modificare il tuo numero di cellulare, clicca su Cambia numero .

D

|  | Our solutions <ul> <li>Addons</li> </ul>            |              |                       |           |   |  | Res | ources 🔻                                    | Test Max Trainer 🔘 | 🕀 English |  |
|--|-----------------------------------------------------|--------------|-----------------------|-----------|---|--|-----|---------------------------------------------|--------------------|-----------|--|
|  |                                                     |              |                       |           |   |  |     | Change Password $\rightarrow$               |                    |           |  |
|  | Notification Settings                               |              |                       |           |   |  |     | & Change Mobile Number                      |                    |           |  |
|  | Please select throug<br>DISH Updates.<br>Newsletter | gh which cha | nnel you want t       | o receive | ) |  | C   | Mobile Number: +4915787016074 Change Number |                    |           |  |
|  | SMS                                                 |              | Push<br>Notifications |           | ) |  |     | View GDPR Data                              | DISH is currently  |           |  |
|  | IM                                                  |              |                       |           |   |  |     | keeping.<br>View→                           | Dish is currency   | UPDATES 2 |  |
|  |                                                     |              |                       |           |   |  | De  | lete Account                                |                    |           |  |

Please be aware that this action is irreversible.

Delete Account ightarrow

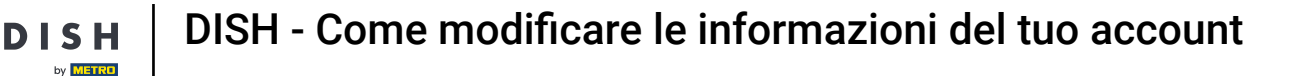

Per rivedere tutti i tuoi dati personali che DISH sta attualmente conservando, clicca su Visualizza. Nota: verrà avviato automaticamente un download con queste informazioni.

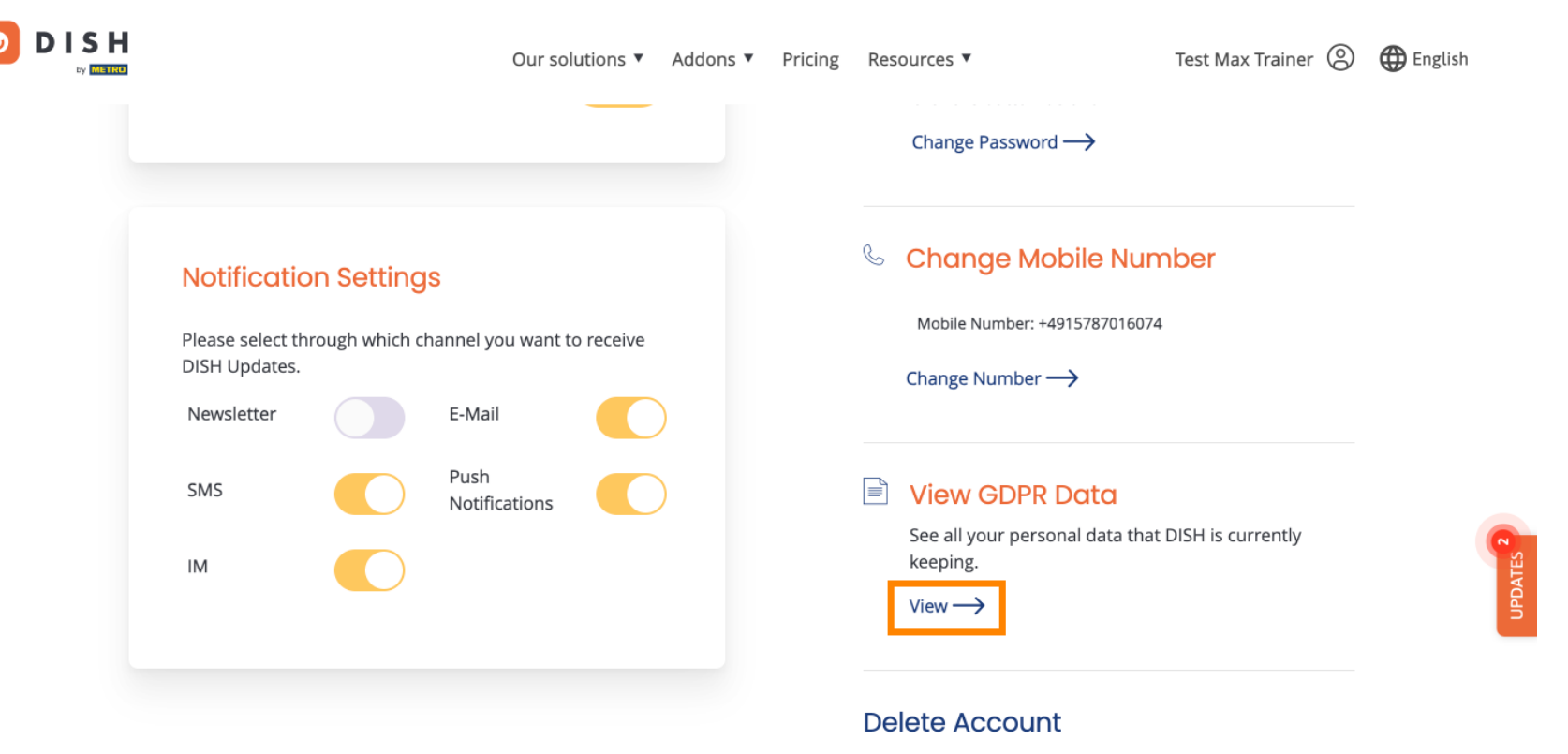

Please be aware that this action is irreversible.

Delete Account  $\rightarrow$ 

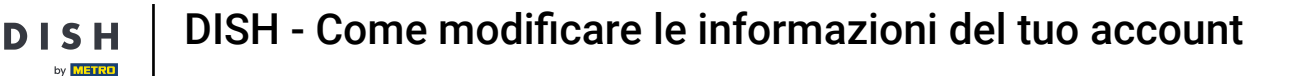

Anche tu puoi eliminare il tuo account DISH cliccando su <u>Delete Account</u>. Nota: prima che l'account venga eliminato definitivamente, devi seguire due passaggi di sicurezza. Questa azione è irreversibile.

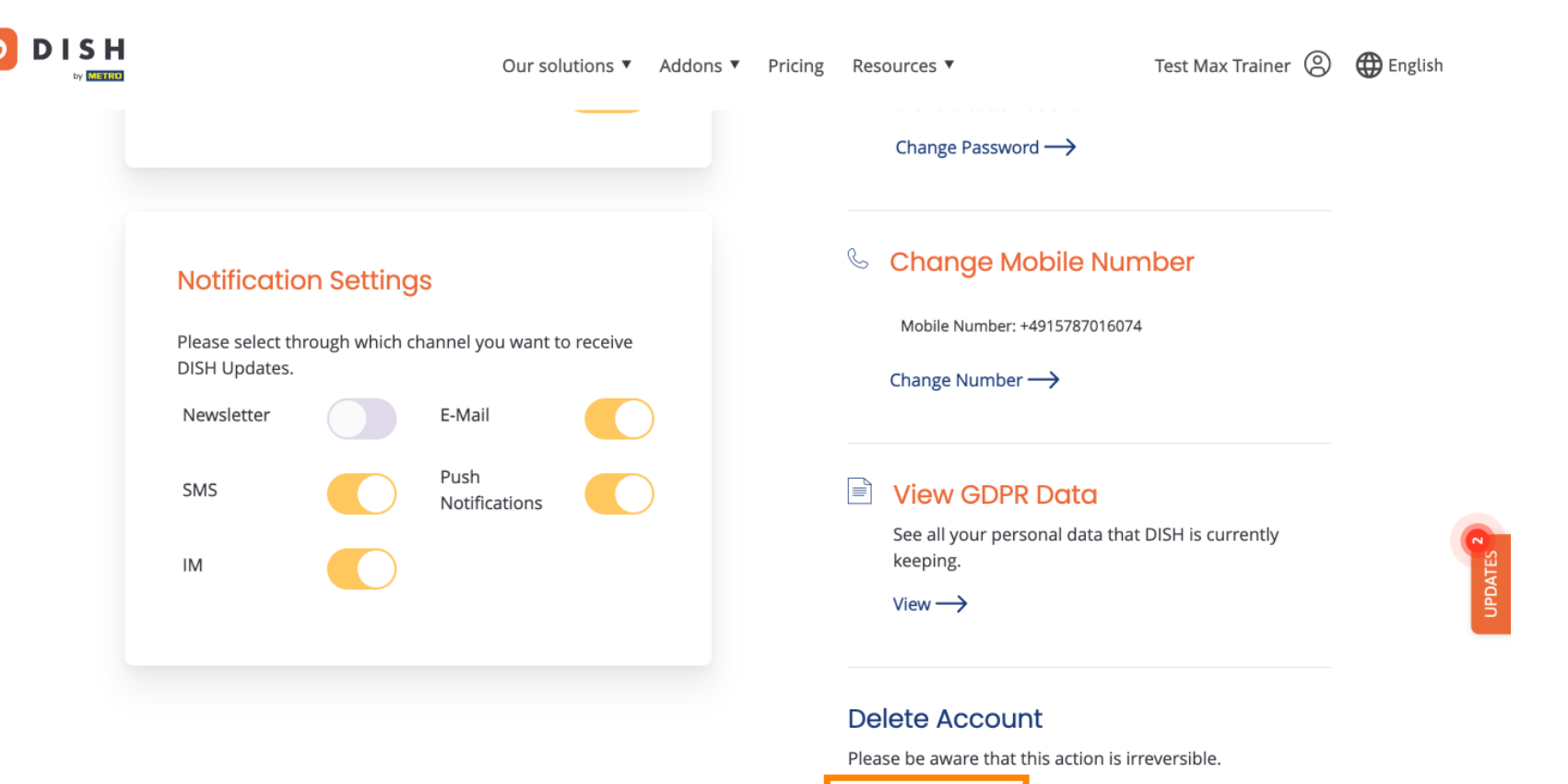

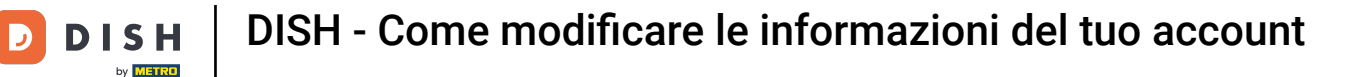

D

Ecco fatto. Hai completato il tutorial e ora sai come modificare le informazioni del tuo account.

|  |                                                 |                            | Our so                | lutions <b>v</b> | Addons 🔻 | Pricing | Res                                           | ources 🔻                          | Test Max Trainer 🛞 | $\bigoplus$ English |  |
|--|-------------------------------------------------|----------------------------|-----------------------|------------------|----------|---------|-----------------------------------------------|-----------------------------------|--------------------|---------------------|--|
|  |                                                 |                            |                       |                  |          |         |                                               | Change Password $\longrightarrow$ |                    |                     |  |
|  | Notificatio                                     | 5                          |                       |                  |          | S       | Change Mobile Number                          |                                   |                    |                     |  |
|  | Please select th<br>DISH Updates.<br>Newsletter | annel you want t<br>E-Mail | to receive            | )                |          |         | Mobile Number: +4915787016074 Change Number → | 4                                 |                    |                     |  |
|  | SMS                                             |                            | Push<br>Notifications |                  | )        |         |                                               | View GDPR Data                    | DISH is currently  |                     |  |
|  | IM                                              |                            |                       |                  |          |         |                                               | keeping.<br>View $\rightarrow$    |                    |                     |  |
|  |                                                 |                            |                       |                  |          |         | De                                            | lete Account                      |                    |                     |  |

Please be aware that this action is irreversible.

Delete Account  $\rightarrow$ 

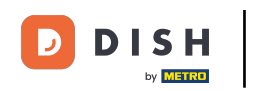

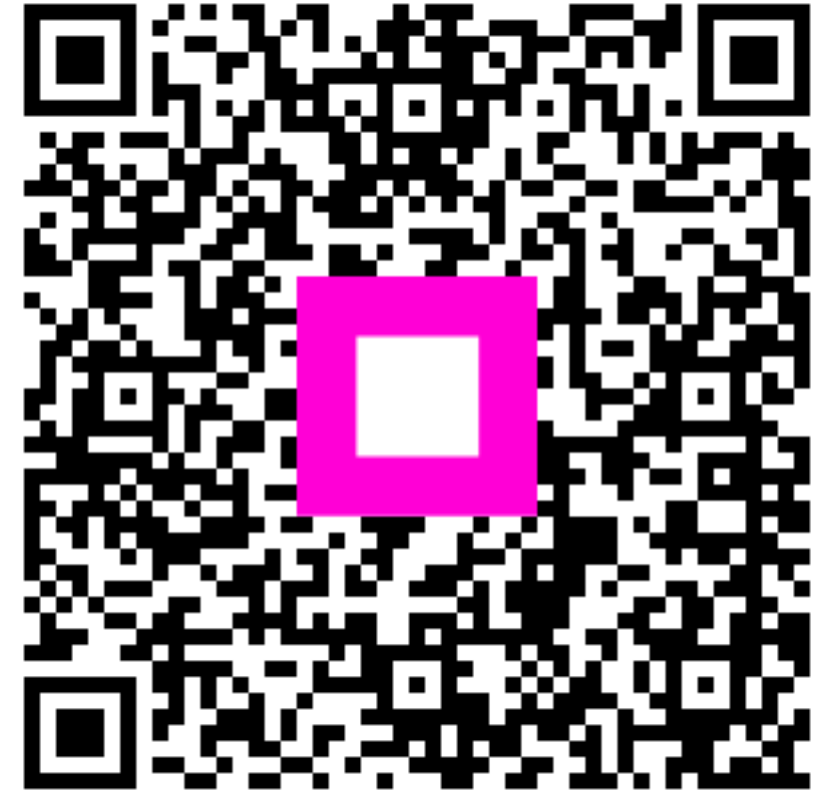

Scansiona per andare al lettore interattivo